## Guía de Usuario: cambio de vehículos en Parkuz

El solicitante deberá aportar la documentación que acredite la titularidad del vehículo:

- 1. Permiso de Circulación del nuevo vehículo.
- Contrato del seguro del vehículo (sólo si el vehículo no está a nombre del titular de la acreditación). Deberá figurar como tomador del seguro para ese vehículo o como conductor habitual/secundario/ocasional...
- 1) Acceda a la aplicación <u>Parkuz</u> (https://gestiona.unizar.es/aparcamiento/) con sus credenciales (NIP y Contraseña administrativa).
- 2) En la parte superior del menú de la izquierda encontrara una sección llamada: **Solicitar** cambios de vehículos. Acceda a ella.

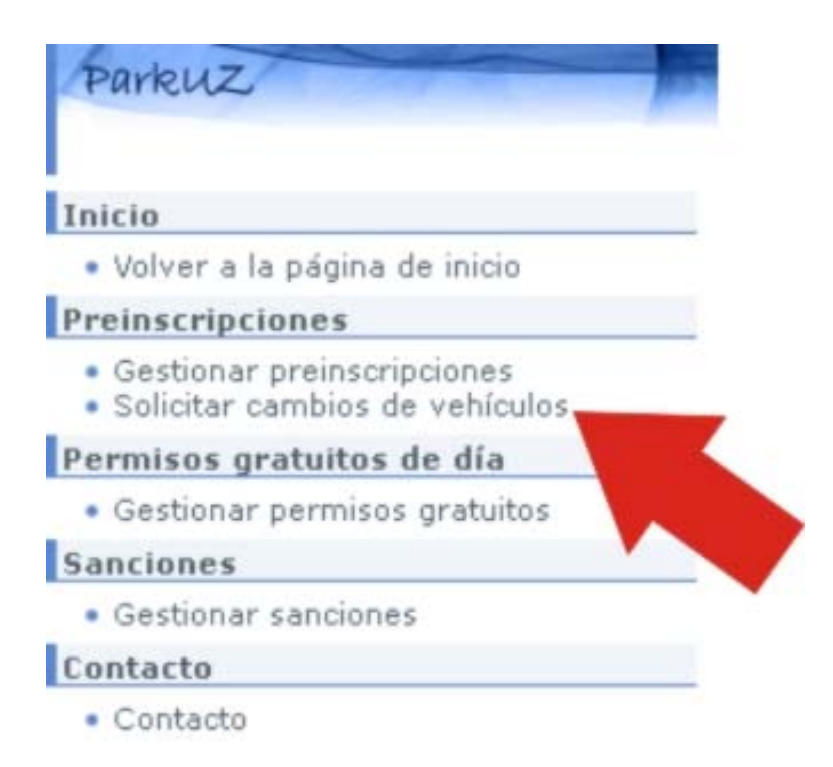

 Una vez dentro de dicha sección podrá empezar a administrar su solicitud de cambio de vehículo.

Seleccione en la parte superior derecha "Solicitar" para comenzar con el tramite.

| Esté en: APA470<br>Parkuz                                                              |                                                    | 5ALIR            |
|----------------------------------------------------------------------------------------|----------------------------------------------------|------------------|
| Inicio                                                                                 | Inicio                                             | 20/05/2015       |
| <ul> <li>Volver a la página de inicio</li> </ul>                                       |                                                    |                  |
| Preinscripciones                                                                       | _ (m) Listado de Solicitudes de Cambio de Vehículo | realizadas       |
| <ul> <li>Gestionar preinscripciones</li> <li>Solicitar cambios de vehículos</li> </ul> |                                                    | Solicitar Anular |
| Permisos gratuitos de día                                                              | Solicitudes pendientes -                           |                  |
| <ul> <li>Gestionar permisos gratuitos</li> </ul>                                       |                                                    |                  |
| Sanciones                                                                              |                                                    |                  |
| <ul> <li>Gestionar sanciones</li> </ul>                                                |                                                    |                  |
| Contacto                                                                               |                                                    |                  |
| • Contacto                                                                             |                                                    | •                |

## Seleccione la preinscripción para la que va a solicitar el cambio.

| Seleccione preinscrip | ción                                                |   |
|-----------------------|-----------------------------------------------------|---|
| Preinscripción        | Preinscripcion para: Campus San Francisco 2014/2015 | • |
|                       | Continuar Cancelar                                  |   |

Accederá a una pantalla con sus datos y con múltiples opciones para administrar sus vehículos.

| Solicitud de Cambio de Vehículo  Apellidos, Nombre  NIP  Vinculación PAS UZ Si  Nodalidades de aparcamiento en preinscripción concedidas  Estacionamiento de Campus San Francisco ; jornada completa; curso 2014 - 2015  Vehículos acreditados  Vehículos acreditados  (En cada solicitur un cambio: agregar un nuevo vehículo, eliminar un vehículo o sustituir un vehículo existente) Documento presentados  Tipo Documento Permiso Circulacion0520FZS3331131256054972203.pdf                                                                                                    | nicio              |                                      |        |                              |                     |                              |            |                    |                  | 20/05/20: |
|----------------------------------------------------------------------------------------------------|--------------------|--------------------------------------|--------|------------------------------|---------------------|------------------------------|------------|--------------------|------------------|-----------|
| Apellidos, Nombre       Image: Cancelar         NIP       Image: Cancelar         Vinculaciones con UZ       Vinculación         PAS UZ       Si         Nodalidades de aparcamiento en preinscripción concedidas         Estacionamiento de Campus San Francisco ; jornada completa; curso 2014 - 2015         Vehículos acreditados         (In cada solicitar un cambio: agregar un nuevo vehículo, eliminar un vehículo o sustituir un vehículo existente)         Documento         Tipo         Tipo         Tipo         Documento         permiso Circulación 0520FZS 3331131256054972203.pdf                                                                                                    | Solicitud de Ca    | ambio de Vehículo                    |        |                              |                     |                              |            |                    |                  |           |
| Apellidos, Nombre       Imple         NIP       Vinculación         Vinculaciónes con UZ       Vinculación         PAS UZ       Si         Modalidades de aparcamiento en preinscripción concedidas         Estacionamiento de Campus San Francisco ; jornada completa; curso 2014 - 2015         Vehículos acreditados         Vehículos acreditados         (En cada solicitud puede solicitar un cambio: agregar un nuevo vehículo, eliminar un vehículo o sustituir un vehículo existente)         Documentos presentados         Tipo       Documento         Permiso Circulación       permiso Circulación 0520FZS3331131256054972203.pdf                                                                                                    |                    |                                      |        |                              |                     |                              |            |                    | Solicitar        | Cancelar  |
| NP       Pli         Vinculación       Puede solicitar aparcamiento         PAS UZ       Si         Modalidades de aparcamiento en preinscripción concedidas         Estacionamiento de Campus San Francisco ; jornada completa; curso 2014 - 2015         Vehículos acreditados         Vehículos acreditados         (En cada solicitud puede solicitar un cambio: agregar un nuevo vehículo, eliminar un vehículo o sustituir un vehículo existente)         Documentos presentados         Tipo       Documento         Permiso Circulación       permisoCirculacion0520FZS331131256054972203.pdf                                                                                                    |                    | Apellidos, Nombre                    | ľ      |                              |                     |                              |            |                    |                  |           |
| Vinculación       Puede solicitar aparcamiento         PAS UZ       Si         Nodalidades de aparcamiento en preinscripción concedidas         Estacionamiento de Campus San Francisco ; jornada completa; curso 2014 - 2015         Vehículos acreditados         Vehículos acreditados         (C) 0520FZS       0520FZS         0520FZS       0520FZS         0520FZS       0520FZS         0520FZS       0520FZS         0520FZS       0520FZS         0520FZS       0520FZS         0520FZS       0520FZS         0520FZS       0520FZS         0520FZS       0520FZS         0520FZS       0520FZS         0520FZS       0520FZS         0520FZS       0520FZS         0520FZS       0520FZS         0520FZS       0520FZS         0520FZ       0520FZS         0520FZ       0520FZS         0520FZ       0520FZ         0520FZ       0520FZ         0520FZ       0520FZ         0520FZ       0520FZ         0520FZ       0520FZ                                                                                                    |                    | NIP                                  | ľ      |                              |                     |                              | DNI        | •٦                 |                  |           |
| Modalidades de aparcamiento en preinscripción concedidas       Estacionamiento de Campus San Francisco ; jornada completa; curso 2014 - 2015       Vehículos acreditados       Vehículos acreditados       Marca     Modelo       Color     Matrícula       O 0520FZS     0520FZS       O 0520FZS     0520FZS       O 0520FZS     0520FZS       Documentos presentados       Tipo     Documento       Permiso Circulación     permisoCirculacion0520FZS3331131256054972203.pdf                                                                                                    |                    | Vinculaciones con UZ                 | 1      | Vinculación                  |                     |                              | Puede soli | citar aparcamiento |                  |           |
| Modalidades de aparcamiento en preinscripción concedidas         Estacionamiento de Campus San Francisco ; jornada completa; curso 2014 - 2015         Vehículos acreditados         Marca       Modelo         Color       Matrícula         O 520FZS       0520FZS         0520FZS       0520FZS         O 520FZS       0520FZS         O 520FZS       0520FZS         Documentos presentados       permiso Circulación         Tipo       Documento         permiso Circulación       permisoCirculacion0520FZS3331131256054972203.pdf                                                                                                    |                    |                                      |        | PAS UZ                       |                     |                              | Si         |                    | *                |           |
| Modalidades de aparcamiento en preinscripción concedidas  Estacionamiento de Campus San Francisco ; jornada completa; curso 2014 - 2015  Vehículos acreditados  Vehículos acreditados  Color Matrícula Agegar vehículo Sustitui vehículo Color Matrícula (En cada solicitud puede solicitar un cambio: agregar un nuevo vehículo, eliminar un vehículo o sustituir un vehículo existente) Documentos presentados  Tipo Documento Permiso Circulación permisoCirculacion0520FZS3331131256054972203.pdf                                                                                                    |                    |                                      |        |                              |                     |                              |            |                    | _                |           |
| Estacionamiento de Campus San Francisco ; jornada completa; curso 2014 - 2015          Vehículos acreditados         Marca       Modelo       Color       Matrícula         C       0520FZS       0520FZS       0520FZS       Sutitui vehículo         (En cada solicitud puede solicitar un cambio: agregar un nuevo vehículo, eliminar un vehículo o sustituir un vehículo existente)       Sutitui vehículo         Documentos presentados       Tipo       Documento         Permiso Circulación       permisoCirculacion0520FZS3331131256054972203.pdf       Tipo                                                                                                    | - Modalidades      | de aparcamiento en pr                | einse  | ripción concedidas           |                     |                              |            |                    |                  |           |
| Marca       Modelo       Color       Matricula       Agegar vehículo         C       0520FZS       0520FZS       0520FZS       0520FZS       Sustitui vehículo         (En cada solicitud puede solicitar un cambio: agregar un nuevo vehículo, eliminar un vehículo o sustituir un vehículo existente)       Image: Color of the solicitar un cambio: agregar un nuevo vehículo, eliminar un vehículo o sustituir un vehículo existente)       Image: Color of the solicitar un cambio: agregar un nuevo vehículo, eliminar un vehículo o sustituir un vehículo existente)       Image: Color of the solicitar un cambio: agregar un nuevo vehículo, eliminar un vehículo o sustituir un vehículo existente)       Image: Color of the solicitar un cambio: agregar un nuevo vehículo, eliminar un vehículo o sustituir un vehículo existente)       Image: Color of the solicitar un cambio: agregar un nuevo vehículo, eliminar un vehículo o sustituir un vehículo existente)       Image: Color of the solicitar un cambio: agregar un nuevo vehículo, eliminar un vehículo o sustituir un vehículo existente)       Image: Color of the solicitar un cambio: agregar un nuevo vehículo, eliminar un vehículo o sustituir un vehículo existente)       Image: Color of the solicitar un cambio: agregar un nuevo vehículo, eliminar un vehículo o sustituir un vehículo existente)       Image: Color of the solicitar un cambio: agregar un nuevo vehículo, eliminar un vehículo o sustituir un vehículo existente)       Image: Color of the solicitar un cambio: agregar un nuevo vehículo, eliminar un vehículo o sustituir un vehículo existente)       Image: Color of the solicitar un cambio: agregar un nuevo vehículo, eliminar un vehículo o sustituir un vehículo o sustituir un vehículo o sustituir un vehículo o sustituir un vehíc | Vehículos ac       | de Campus San Francisco<br>reditados | ; jorr | ada completa; curso 2014 -   | 2015                |                              |            |                    |                  | 1         |
| O     0520FZS     0520FZS     0520FZS       (En cada solicitud puede solicitar un cambios agregar un nuevo vehículo, eliminar un vehículo o sustituir un vehículo existente)     Image: Construction of the solicitar un cambios agregar un nuevo vehículo, eliminar un vehículo o sustituir un vehículo existente)       Documentos presentados       Tipo     Documento       Permiso Circulación     permisoCirculacion0520FZS331131256054972203.pdf                                                                                                    | Marca              | Modelo                               |        |                              | Color               | Matrícula                    |            |                    | Agregar vehícu   | lo        |
| (En cada solicitud puede solicitar un cambio: agregar un nuevo vehículo, eliminar un vehículo o sustituir un vehículo existente)     Image: Constraint of the solicitar un cambio: agregar un nuevo vehículo, eliminar un vehículo existente)       Documentos presentados     Image: Constraint of the solicitar un cambio: agregar un nuevo vehículo, eliminar un vehículo existente)       Tipo     Documento       Permiso Circulación     permisoCirculacion0520FZS3331131256054972203.pdf                                                                                                    | C 0520FZS          | 0520FZS                              |        |                              | 0520FZS             | 0520FZS                      |            | *                  | Sustituir vehícu | lo        |
| (En cada solicitud puede solicitar un cambio: agregar un nuevo vehículo, eliminar un vehículo o sustituir un vehículo existente)       Documentos presentados       Tipo       Permiso Circulación       permisoCirculación                                                                                                    |                    |                                      |        |                              |                     |                              |            |                    |                  |           |
| Documentos presentados           Tipo         Documento           Permiso Circulación         permisoCirculacion0520FZ\$3331131256054972203.pdf                                                                                                    | (En cada solicitud | puede solicitar un cambio:           | agreg  | ar un nuevo vehículo, elimin | ar un vehículo o su | stituir un vehículo existent | te)        |                    |                  |           |
| Tipo         Documento           Permiso Circulación         permisoCirculacion0520FZS3331131256054972203.pdf                                                                                                    | Documentos         | presentados                          |        |                              |                     |                              |            |                    |                  |           |
| Permiso Circulación permisoCirculacion0520FZS3331131256054972203.pdf                                                                                                    | Tipo               |                                      |        | Doc                          | umento              |                              |            |                    |                  |           |
| ~                                                                                                    | Permiso Circulac   | ión                                  |        | per                          | misoCirculacion052  | OFZS33311312560549722        | 03.pdf     |                    |                  | *         |
|                                                                                                    |                    |                                      |        |                              |                     |                              |            |                    |                  | -         |

Seleccione el vehículo y elija la opción que se adecue a su necesidad

Introduzca los datos del nuevo vehículo y adjunte los documentos escaneados que se le solicitan (máximo 1 Mb).

| Administrar Ve   | ehículo        |       |              |   |   |
|------------------|----------------|-------|--------------|---|---|
|                  |                |       |              |   |   |
| Marca            |                | r• -  |              |   |   |
|                  |                | 1     |              |   |   |
| Modelo           |                | ſ* -  |              |   | ] |
|                  |                | ÷     |              |   |   |
| Color            |                | ſ* -  |              |   |   |
|                  |                |       |              |   |   |
| Matrícula        |                | ſ* -  |              |   |   |
| (Escriba la mati | rícula sin esp | pacio | s ni guiones | ) |   |
|                  |                |       |              | - |   |
|                  | Adjuntar Pe    | rmiso | Circulación  |   |   |
|                  |                |       |              |   |   |
|                  | Actualizar     |       | Cancelar     |   |   |

Cuando finalice, pulse el botón agregar y posteriormente el botón solicitar como se muestra en la siguiente imagen:

| nicio             |                                           |        |                                                              |                                        |               |                 | 20/05/201          |
|-------------------|-------------------------------------------|--------|--------------------------------------------------------------|----------------------------------------|---------------|-----------------|--------------------|
| Solicitud de Ca   | ambio de Vehículo                         |        |                                                              |                                        |               |                 |                    |
|                   | Apellidos, Nombre                         | r.     |                                                              |                                        |               | 1               | Solicitar Cancelar |
|                   | NIP                                       | ſ      |                                                              |                                        | DNI           |                 |                    |
|                   | Vinculaciones con UZ                      | r• [   | Vinculación                                                  |                                        | Puede solicit | tar aparcamient |                    |
|                   |                                           |        | PAS UZ                                                       |                                        | Si            |                 | *                  |
| - Vehículos ac    | reditados<br>Modelo                       |        | Color                                                        | Matrícula                              |               |                 | ₹                  |
| O 0520FZS         | 0520FZS                                   |        | 0520FZS                                                      | 0520FZS                                |               | ×               | Sustituir vehículo |
| En cada solicitud | puede solicitar un cambio:<br>presentados | agrega | <b>ar</b> un nuevo vehículo, <b>eliminar</b> un vehículo o s | <b>istituir</b> un vehículo existente) |               |                 |                    |
| Tipo              |                                           |        | Documento                                                    |                                        |               |                 |                    |
| Permiso Circulac  | ión                                       |        | permisoCirculacion05                                         | 20FZS3331131256054972203               | 3.pdf         |                 | A.                 |

- Una vez completada, recibirá un mensaje de confirmación atestiguando que su solicitud ha sido registrada correctamente. Tenga en cuenta que en este momento aún no podrá acceder con el nuevo vehículo (no se ha tramitado aun el cambio).
- 5) Si los datos aportados son correctos, una vez verificados (habitualmente en un plazo no superior a 24 horas) recibirá otro correo electrónico indicándole que el cambio ha sido llevado a cabo con éxito. En este momento el cambio ya será efectivo hasta que se le notifique a través del mensaje.